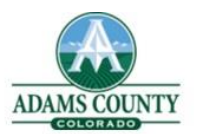

🔒 Logout

**EPConnect Anonymous Account** 

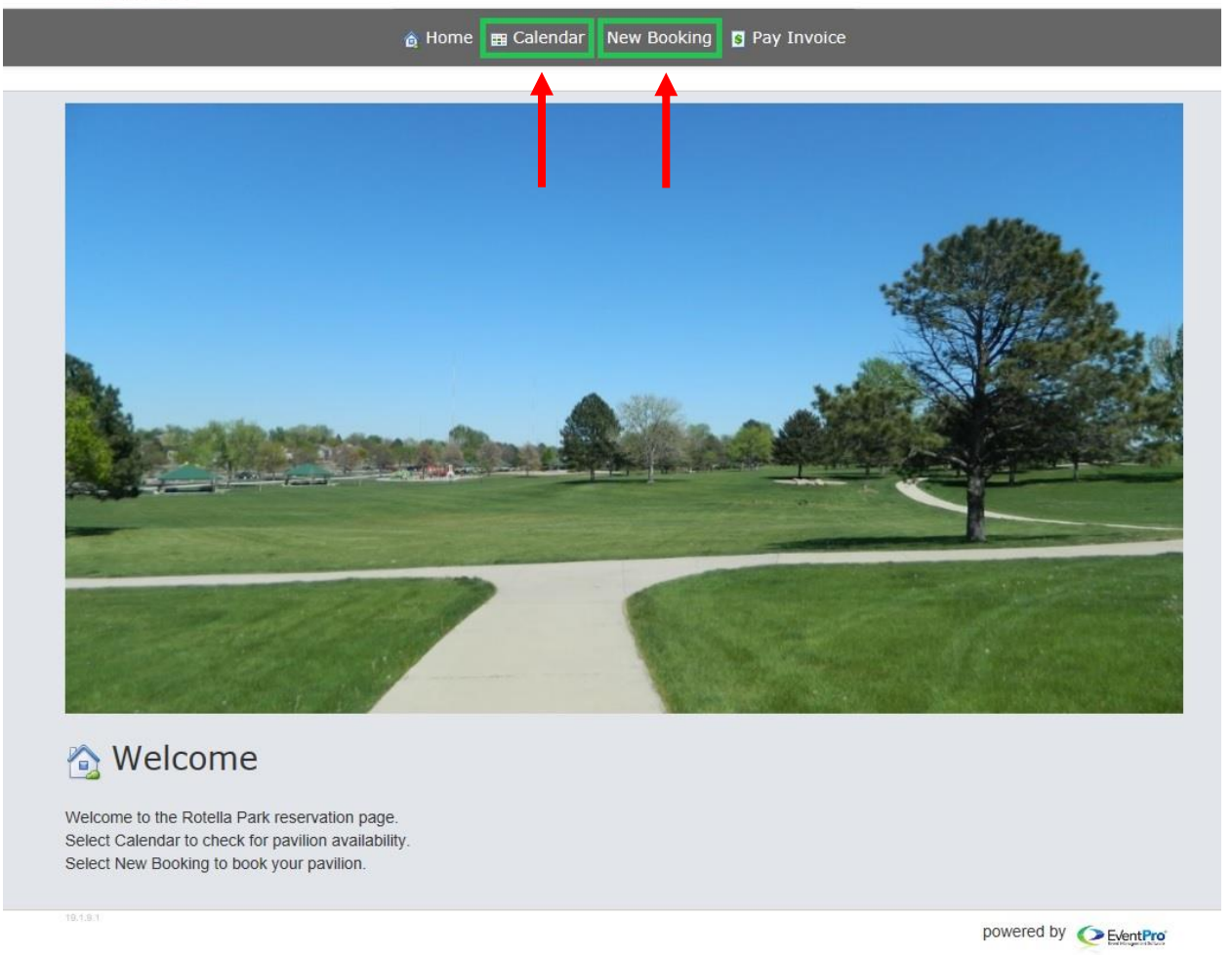

This is the home page to book a Rotella Park pavilion. There are two ways to book a pavilion from here. You can check the calendar and book that way, or you can click 'New Booking'. 🁌 Home 🏾 📰 Calendar 🛛 New Booking 🏾 🛐 Pay Invoice

## 💶 Calendar

Use the left and right arrows below to browse the calendar. Or click the date range listed to select a new range. To book a pavilion, select New Booking in the top menu bar.

You can also right-click on the pavilion and date cell you wish to book, and select New Booking.

| View Timeline             | В      | Location  | Group      | ll Location | Groups    | *        | Location | All Loca | tions     |           | Sho        | wing locat | ions 1 to 1 | 7 of 7 |
|---------------------------|--------|-----------|------------|-------------|-----------|----------|----------|----------|-----------|-----------|------------|------------|-------------|--------|
| <b>( )</b> 17 - May 30, 2 | 020    | Sunday, N | May 17, 2( | )20 - Satu  | rday, May | 23, 2020 |          |          | Sunday, N | May 24, 2 | 020 - Satı | ırday, May | 30, 2020    |        |
|                           | 17 Sun | 18 Mon    | 19 Tue     | 20 Wed      | 21 Thu    | 22 Fri   | 23 Sat   | 24 Sun   | 25 Mon    | 26 Tue    | 27 Wed     | 28 Thu     | 29 Fri      | 30 Sat |
| ROTELLA PARK              |        |           |            |             |           |          |          |          |           |           |            |            |             |        |
| ROTELLA PARK #1           |        |           |            |             |           |          |          |          |           |           |            |            |             |        |
| ROTELLA PARK #2           |        |           |            |             |           |          |          |          |           |           |            |            |             |        |
| ROTELLA PARK #3           |        |           |            |             |           |          |          |          |           |           |            |            |             |        |
| ROTELLA PARK #4           |        |           |            |             |           |          |          |          |           |           |            |            |             |        |
| ROTELLA PARK #5           |        |           |            |             |           |          | Una      |          |           |           |            |            |             |        |
| ROTELLA PARK #6           |        |           |            |             |           |          |          |          |           |           |            |            |             |        |
| ROTELLA PARK #7           |        |           |            |             |           |          |          |          |           |           |            |            |             |        |

powered by OEventPro

Status Legend

This is the calendar that shows each pavilion at Rotella Park for a 14-day period. You can scroll through the calendar dates by clicking the left and right arrows (A) or by clicking the date range and selecting a new range (B)

You'll notice that pavilion #5 is booked on Saturday, May 23. To book a pavilion from the calendar, right-click and select New Booking. In this tutorial, we are booking Pavilion #2 for Sunday, May 24

| <b>: C</b> alendar                                                                                      |                                         |                                       |                                   |                              |                |                        |                         |                  |          |                   |         |            | Status    | s Legend |
|----------------------------------------------------------------------------------------------------|-----------------------------------------|---------------------------------------|-----------------------------------|------------------------------|----------------|------------------------|-------------------------|------------------|----------|-------------------|---------|------------|-----------|----------|
| Use the left and right arrows be<br>To book a pavilion, select New<br>You can also right-click on the p | low to bro<br>Booking ir<br>pavilion ar | wse the o<br>in the top<br>id date co | calendar.<br>menu ba<br>ell you w | Or click<br>r.<br>ish to boo | the date       | range lis<br>elect Nev | ted to sel<br>v Booking | lect a nev<br>g. | v range. |                   |         |            |           |          |
| View Timeline                                                                                           | *                                       | Location                              | Group A                           | ll Location                  | Groups         | Ŧ                      | Location                | All Loca         | tions    |                   | ▼ Sho   | wing locat | ions 1 to | 7 of 7   |
| < > 17 - May 30, 202                                                                                    | :0 🚽                                    | Cunday, J                             | 17 0                              | 120 Eatu                     | rday. May      | 22 2020                |                         | n                | Sunday   | May 24 2          | 020 5-5 | redau Mas  | 20 2020   |          |
|                                                                                                    | 17 Sun                                  | 18 Mon                                | 19 Tue                            | 20 - Satu                    | 21 Thu         | 23, 2020<br>22 Fri     | 23 Sat                  | 24 Sun           | 25 Mon   | 26 Tue            | 27 Wed  | 28 Thu     | 29 Fri    | 30 Sat   |
| ROTELLA PARK                                                                                            |                                         | NO. SNO. SAN                          |                                   | Destallight/tenal            | Partellinerade |                        |                         |                  |          | The second second |         |            |           |          |
| ROTELLA PARK #1                                                                                         |                                         |                                       |                                   |                              |                |                        |                         |                  |          |                   |         |            |           |          |
| ROTELLA PARK #2                                                                                         |                                         |                                       |                                   |                              |                |                        |                         |                  | Time     | Scale Cap         | tions 🕨 |            |           | ļ        |
| ROTELLA PARK #3                                                                                         |                                         |                                       |                                   |                              |                |                        |                         |                  | New Boo  | king              |         |            |           |          |
| ROTELLA PARK #4                                                                                         |                                         |                                       |                                   |                              |                |                        |                         |                  |          |                   |         |            |           |          |
| ROTELLA PARK #5                                                                                         |                                         |                                       |                                   |                              |                |                        | Una                     |                  |          |                   |         |            |           |          |
| ROTELLA PARK #6                                                                                         |                                         |                                       |                                   |                              |                |                        |                         |                  |          |                   |         |            |           |          |
| ROTELLA PARK #7                                                                                         |                                         |                                       |                                   |                              |                |                        |                         |                  |          |                   |         |            |           |          |

| â                                                                                                    | Home 🖽 Calenda                         | r New Booking | S Pay Invoice        |
|----------------------------------------------------------------------------------------------------|----------------------------------------|---------------|----------------------|
|                                                                                                    |                                        |               |                      |
| Welcome     Event Information     Pavilion Confirmation                                                                                                 | on Summary                             |               |                      |
| Event Information                                                                                                    |                                        |               |                      |
| Please enter your First and Last Name, Phone<br>For Reservation Name please use your First a<br>Park hours are dawn to dusk.<br>Click Next to continue. | e Number, and Email.<br>and Last Name. |               |                      |
| Client Information                                                                                                    |                                        |               |                      |
| Name, Phone & Email:*                                                                                                    |                                        |               |                      |
|                                                                                                    |                                        |               |                      |
| Reservation Name:*                                                                                                    |                                        |               | ]                    |
| Back Next                                                                                                    |                                        |               |                      |
| 18.1 <u>9.1</u>                                                                                                    |                                        |               | powered by SeventPro |

When you click New Booking, either from the Home page or the Calendar, you will see a welcome page and click Next. Then you will see the Event Information page above.

Please enter your First and Last Name, as well as your phone and email address in the first text box. Under Reservation Name, please enter your First and Last Name. Click Next.

## **Reservation Information**

Edit the locations and click Next to continue.

Enter the date of your reservation and the times you would like it reserved. All day reservations are 7:00am - 8:00pm. Use the drop down arrow next to Pavilion # to select the pavilion.

|       | Booking | Information   | 1               |          |                  |    |
|-------|---------|---------------|-----------------|----------|------------------|----|
|       | Booked  | Date From:*   | 5/24/2020       | 8 -      |                  |    |
|       | Booke   | ed Date To:*  | 5/24/2020       | 8 -      |                  |    |
|       | Reserv  | ation Start:* | 8:00 AM         | 8 ‡      |                  |    |
|       | Reser   | vation End:*  | 4:00 PM         | 8 ‡      |                  |    |
|       |         | Pavilion #:*  | ROTELLA PARK #2 |          | -                |    |
|       |         | Attendance:   | Location        | Capacity | Minumum Capacity |    |
|       |         |               | ROTELLA PARK #1 | 0        | 0                |    |
|       |         |               | ROTELLA PARK #2 | 0        | 0                |    |
|       | Cancel  | Submit        | ROTELLA PARK #3 | 0        | 0                |    |
|       |         |               | ROTELLA PARK #4 | 0        | 0                |    |
|       |         |               | ROTELLA PARK #5 | 0        | 0                |    |
| 1.9.1 |         |               | ROTELLA PARK #6 | 0        | 0                | I  |
|       |         |               |                 |          |                  | ч. |

On the next page is where you will enter the reservation date. When you enter the date into 'Booked Date From', it will automatically fix the 'Booked Date To' to the same date.

Reservation Start and End are the times for your pavilion. All-day rentals are 7:00am – 8:00pm. Use the drop-down arrow next to Pavilion # to select the pavilion you would like to reserve. Every pavilion is the same in size and amenities. Each pavilion can hold 50 people. Then click Submit.

| Welcome Event Information                                                                              | Pavilion Confirmation                                                              | -®<br>Summary |             |                    |
|----------------------------------------------------------------------------------------------------|------------------------------------------------------------------------------------|---------------|-------------|--------------------|
| Pavilion Con                                                                                           | firmation                                                                          |               |             |                    |
| Review your reservation ar<br>To make changes to the re<br>To add another pavilion to<br>Add Locations | d click Next to continue.<br>servation, click 'Edit'<br>your reservation, click 'A | dd Locations' |             |                    |
| Location                                                                                               | Date                                                                               | Booked From 🔺 | Booked To 🔺 |                    |
| ROTELLA PARK #2                                                                                        | 5/24/2020                                                                          | 8:00 AM       | 4:00 PM     | Edit Cancel Delete |
| Back Next                                                                                              |                                                                                    |               |             | A                  |

This page will show the pavilion, date, and time you have just entered. Click Edit (A) to make changes, or Add Locations (B) to book an additional pavilion.

\*NOTE: if you click Back, it will take you back to the page where you entered your name, number, and email.

To continue click Next

| Summary Information Uccation Total: \$100.00 Summary Information Uccation Total: \$100.00 Summary Information Summary Information Uccation Total: \$100.00 Summary Information Summary Information Summary Informatio                                                                       | Welcome Event Information | ion Pavilion Confirmation                          | ©<br>Summary                        |                          |                               |          |
|----------------------------------------------------------------------------------------------------|---------------------------|----------------------------------------------------|-------------------------------------|--------------------------|-------------------------------|----------|
| Your reservation is ready to be submitted. Please review your event and click Finish button to complete it.         Client Information         Name, Phone & Test Example         Email:       Test Example         Event Information         Location Information         Location Information         Location Information         Summary Information         Location Test:       \$1000 AM         Summary Information         Location Test:       \$10000         Summary Information       Location Test:       \$10000         Summary Information       Location Test:       \$10000         Summary Information       Location Test:       \$10000         Summary Information       Location Test:       \$10000         Beverage Test:       \$000       Staffing Test:       \$000         Test:       \$10000       Package Test:       \$000         Test:       \$10000       Payments:       \$30000         Payments:       \$30000       Payments:       \$30000         Balance:       \$30000       Payments:       \$30000         Balance:       \$30000       Payments:       \$30000         Balance:       \$30000       Payments:       \$30000         Balance:<                                                                                                    | Summar <mark>y</mark>     |                                                    |                                     |                          |                               |          |
| Client Information Name, Phone & Test Example Event Information Reservation Name: Test Example  Location Information ROTELLA PARK #2 Summary Information  Summary Information Location Total: \$100.00 Staffing Total: \$00.00 Staffing Total: \$00.00 Catering Total: \$00.00 Catering            | Your reservation is rea   | dy to be submitted. Please                         | e review your event and click Finis | h button to complete it. |                               |          |
| Name, Phone & Test Example<br>303-123-4567<br>Basil: bet@example.com         Event Information         Reservation Name: Test Example         Location Information         Interval         Summary Information         Summary Information         Location Total:         Summary Information         Location Total:         Summary Information         Location Total:         Summary Information         Location Total:         Summary Information         Location Total:         Summary Information         Location Total:         Summary Information         Location Total:         Summary Information         Location Total:         Summary Information         Location Total:         Summary Information         Location Total:         Summary Information         Location Total:         Summary Information         Location Total:         Location Total:         Summary Information         Location Total:         Rotal:         Rotal:         Rotal:         Rotal:         Rotal:         Rotal:         R                                                                                                    | Client Information        |                                                    |                                     |                          |                               | ]        |
| Event Information Reservation Name: Test Example  Location Information  Location Information  Summary Information  Location Total: \$100.00 Setup Total: \$0.00 Setup Total: \$0.00 Setup Total: \$0.00 Setup Total: \$0.00 Setup Total: \$0.00 Total: \$100.00 Total: \$100.00 Total: \$100.00 Total: \$100.00 Beverage Total: \$0.00 Total: \$100.00 Beverage Total: \$0.00 Total: \$100.00 Beverage Total: \$0.00 Total: \$100.00 Beverage Total: \$0.00 Total: \$100.00 Beverage Total: \$0.00 Total: \$100.00 Beverage Total: \$0.00 Total: \$100.00 Beverage Total: \$0.00 Total: \$100.00 Beverage Total: \$0.00 Total: \$100.00 Beverage Total: \$0.00 Total: \$100.00 Beverage Total: \$0.00 Beverage Total: \$0.00 Beverage To | Name, Phone &<br>Email    | x Test Example<br>303-123-4567<br>test@example.com |                                     |                          |                               |          |
| Back       Finish                                                                                                    | C Event Information       |                                                    |                                     |                          |                               |          |
| Location Information Location Location Date Booked From Booked To Booked To Control ROTELLA PARK #2 S/23/2020 10:00 AM 5:00 PM Location Total: \$100.00 Setup Total: \$0.00 Setup Total: \$0.00 Catering Total: \$0.00 Deverage Total: \$0.00 Total: \$100.00 Taxes: \$0.00 Total: \$100.00 Payments: \$0.00 Balance: \$100.00 Balance: \$100.00 Balance: \$100.00 Balance: \$100.00 Balance: \$100.00 Balance: \$100.00 Balance: \$100.00 Balance: \$100.00 Balance: \$100.00 Balance: Back Finish                                                                                                    | Reservation Name          | : Test Example                                     |                                     |                          |                               |          |
| Location     Date     Booked From     Booked To       ROTELLA PARK #2     5/23/2020     10:00 AM     6:00 PM         Summary Information     Location Total:     \$100.00       Setup Total:     \$0.00       Setup Total:     \$0.00       Setup Total:     \$0.00       Beverage Total:     \$0.00       Package Total:     \$0.00       Total:     \$100.00       Total:     \$100.00       Back     Finish                                                                                                    | - Location Informati      | on                                                 |                                     |                          |                               |          |
| ROTELLA PARK #2         5/23/2020         10:00 AM         6:00 PM           Summary Information         Location Total:         \$10:00 AM         \$10:00 AM           Staffing Total:         \$0:00 Catering Total:         \$0:00 Catering Total:         \$                                                                                                    | Location                  |                                                    | Date                                | Booked From              | <ul> <li>Booked To</li> </ul> |          |
| Summary Information         Location Total:         \$100.00           Setup Total:         \$0.00           Staffing Total:         \$0.00           Catering Total:         \$0.00           Beverage Total:         \$0.00           Package Total:         \$0.00           Total:         \$100.00           Back         Finish                                                                                                    | ROTELLA PARK #2           |                                                    | 5/23/2020                           | 10:00 AM                 | 6:00 PM                       |          |
| Summary Information         Location Total:         \$100.00           Setup Total:         \$0.00           Staffing Total:         \$0.00           Catering Total:         \$0.00           Beverage Total:         \$0.00           Package Total:         \$0.00           Total:         \$100.00           Total:         \$100.00           Back         Finish                                                                                                    |                           |                                                    |                                     |                          |                               |          |
| Setup Total:       \$0.00         Staffing Total:       \$0.00         Catering Total:       \$0.00         Catering Total:       \$0.00         Beverage Total:       \$0.00         Package Total:       \$0.00         Total:       \$100.00         Total:       \$100.00         Payments:       \$0.00         Baance:       \$100.00                                                                                                    | Summary Informat          | ion                                                |                                     |                          | Location Total:               | \$100.00 |
| Staffing Total:       \$0.00         Catering Total:       \$0.00         Beverage Total:       \$0.00         Package Total:       \$0.00         Total:       \$100.00         Total:       \$100.00         Total:       \$100.00         Back       Finish                                                                                                    |                           |                                                    |                                     |                          | Setup Total:                  | \$0.00   |
| Catering Total:       \$0.00         Beverage Total:       \$0.00         Package Total:       \$0.00         Total:       \$100.00         Total:       \$100.00         Total:       \$100.00         Balance:       \$100.00         Back       Finish                                                                                                    |                           |                                                    |                                     |                          | Staffing Total:               | \$0.00   |
| Beverage Total:         \$0.00           Package Total:         \$0.00           Total:         \$100.00           Taxes:         \$0.00           Total:         \$100.00           Total:         \$100.00           Payments:         \$0.00           Balance:         \$100.00                                                                                                    |                           |                                                    |                                     |                          | Catering Total:               | \$0.00   |
| Package Total:       \$0.01         Total:       \$100.01         Taxes:       \$0.01         Taxes:       \$0.00         Total:       \$100.01         Payments:       \$0.00         Balance:       \$100.00                                                                                                    |                           |                                                    |                                     |                          | Beverage Total:               | \$0.00   |
| Total:       \$100.01         Taxes:       \$0.01         Total Tax In:       \$100.01         Payments:       \$0.01         Balance:       \$100.01         Balance:       \$100.01                                                                                                    |                           |                                                    |                                     |                          | Package Total:                | \$0.00   |
| Taxes:     \$0.0       Total Tax In:     \$100.0       Payments:     \$0.0       Balance:     \$100.0                                                                                                    |                           |                                                    |                                     |                          | Total:                        | \$100.00 |
| Back Finish                                                                                                    |                           |                                                    |                                     |                          | Taxes:                        | \$0.00   |
| Back Finish                                                                                                    |                           |                                                    |                                     |                          | Total Tax In:                 | \$100.00 |
| Balance: \$100.0                                                                                                    |                           |                                                    |                                     |                          | Payments:                     | \$0.00   |
| 2.1                                                                                                    | Back Finish               |                                                    |                                     |                          | balance.                      | \$100.00 |
| an an an an an an an an an an an an an a                                                                                                    | 9.1                       |                                                    |                                     |                          |                               |          |

This page will show you a summary of the reservation. Click Finish to submit the reservation.

| Success                                                               |           |             |                               |
|-----------------------------------------------------------------------|-----------|-------------|-------------------------------|
| our booking has been successfully comple                              | ted.      |             |                               |
| Client Information                                                    |           |             |                               |
| Name, Phone & Test Example<br>Email: 303-123-4567<br>test@example.com |           |             |                               |
| - Event Information                                                   |           |             |                               |
| Reservation Name: Test Example                                        |           | ]           |                               |
| - Location Information                                                |           |             |                               |
| Location                                                              | Date      | Booked From | <ul> <li>Booked To</li> </ul> |
| ROTELLA PARK #2                                                       | 5/23/2020 | 10:00 AM    | 6:00 PM                       |
| Summary Information                                                   |           |             |                               |
|                                                                       |           | Locat       | ion Total: \$100.00           |
|                                                                       |           | Se          | tup Total: \$0.00             |
|                                                                       |           | Staff       | ing Total: \$0.00             |
|                                                                       |           | Cater       | ing Total: \$0.00             |
|                                                                       |           | Bever       | age Total: \$0.00             |
|                                                                       |           | PdCK        | Total: \$0.00                 |
|                                                                       |           |             | Taxes: \$0.00                 |
|                                                                       |           | Tot         | al Tax In: \$100.00           |
|                                                                       |           | F           | Payments: \$0.00              |
|                                                                       |           |             | Balance: \$100.00             |
| Print Pay Now                                                         |           |             |                               |
|                                                                       |           |             | powered by OEVen              |

Success! You have booked a pavilion at Rotella Park. Now you have two options:

You can click Pay Now to pay with credit card. You will be redirected to PayPal to complete the transaction.

Or you can save this page and come to the Parks Admin office located at

9755 Henderson Rd. Brighton CO 80601 to pay the \$100 rental fee with cash or check.

Checks can be made out to Adams County Parks.